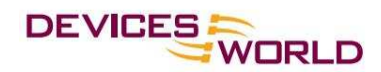

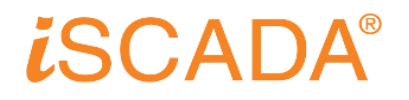

## **iSCADA v3 Login Procedures:**

- 1. Make sure the PC is accessible to the Internet.
- 2. Lauch an Internet browser (Internet Explorer or Mozilla Firefox).
- 3. Go to address: http://www.devicesworld.net:82
- 4. Click on "Login" link on the top right of the page.

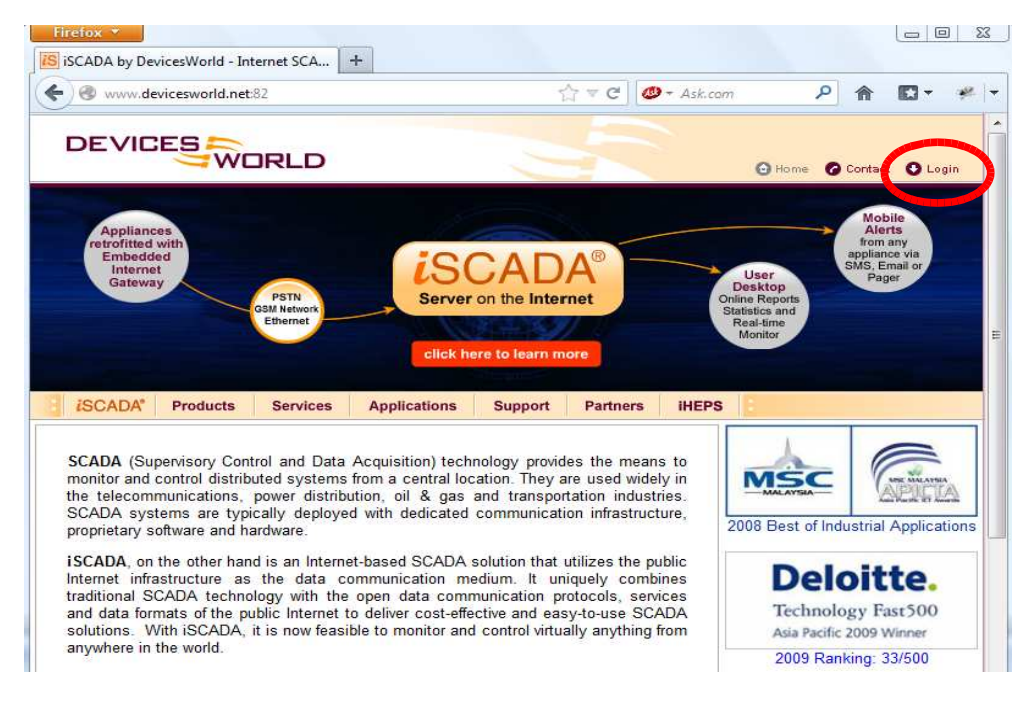

5. Enter the Customer ID, User ID & Password provided into the Login Box & click "Login"

| Firefox 🔻                     | +                                          |                                                 |                    |                              |                     | 0 <mark>- X</mark> |
|-------------------------------|--------------------------------------------|-------------------------------------------------|--------------------|------------------------------|---------------------|--------------------|
| @ www.devicesworld.net:82/log | jin.html                                   | <b>☆</b> ⊽ C                                    | <b>Ø</b> - Ask.com | ۵ م                          | - 🖸 -               | **                 |
|                               | D                                          | 1                                               | Θ                  | Home 🕜 Con                   | act 🕐 Lo            | gin                |
| ISCADA' Products Se           | rvices Applications                        | Support Partner                                 | rs iHEPS           | Ļ                            | ogin                |                    |
|                               | gin to monitor<br>by Browser<br>U:<br>Pass | er ID :<br>ser ID :<br>word :<br>Standard   Sec |                    | customer<br>+60.3.80<br>more | care line<br>758600 |                    |
| Login H<br>New to             | elp<br>iSCADA? Request a Dem               | o Account                                       | 1.0                | B00KM                        | ARK 📲 😭 .           | <u>R.</u>          |